### TIMECLOCK APP

### CREDENTIALS

You will receive an email with a temporary password to login. CHANGE the temporary password as soon as you login to your account.

| · · · •                       |
|-------------------------------|
| ecaballero@hudsonregional.gov |
| Change Password               |
| Logout                        |

## LOGIN

Login to <u>https://timeclock.hudsonregional.gov</u> using your email and temporary password.

# SIGN IN/OUT

Enter your signature, add comments if needed, and click sign in. Repeat to sign out at the end of the day. You can only sign in/sign out once a day. The buttons will change color to indicate an action has been taken.

Emiliano Caballero

| Sign In 🚱            |                     |  |  |  |
|----------------------|---------------------|--|--|--|
| Sign Out 🕞           | Emiliano Caballero  |  |  |  |
| Or go to dashboard → | O 11:03 AM 문        |  |  |  |
| Remote site Hoboken  | O 11:04 AM ⊕        |  |  |  |
| Signature            | Or go to dashboard  |  |  |  |
|                      | Remote site Hoboken |  |  |  |
| Em Ang               | Comments            |  |  |  |
|                      | <u>Signatures</u>   |  |  |  |
| Undo Clear           | the first have      |  |  |  |

## **DAILY REPORT**

This is the virtual version of the signing book. It displays the sign in/sign out records of all employees.

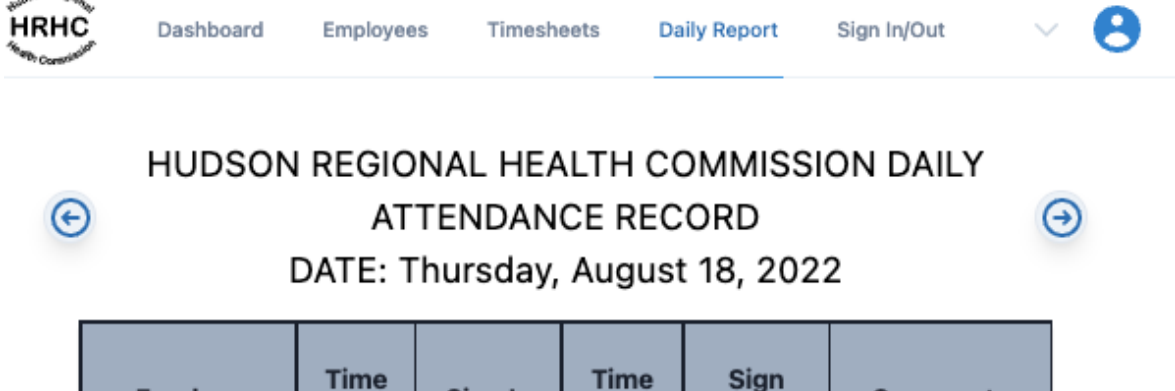

| Employee               | Time<br>In  | Sign In | Time<br>Out | Sign<br>Out | Comments               |
|------------------------|-------------|---------|-------------|-------------|------------------------|
| Caballero,<br>Emiliano | 11:03<br>AM | 4       | 11:04<br>AM | ~           | Remote site<br>Hoboken |
| Mayo, Manny            |             |         |             |             |                        |

### **TIMESHEETS**

It only displays your records; it also displays the TIME OFF and COMP HOURS used each day (if any).

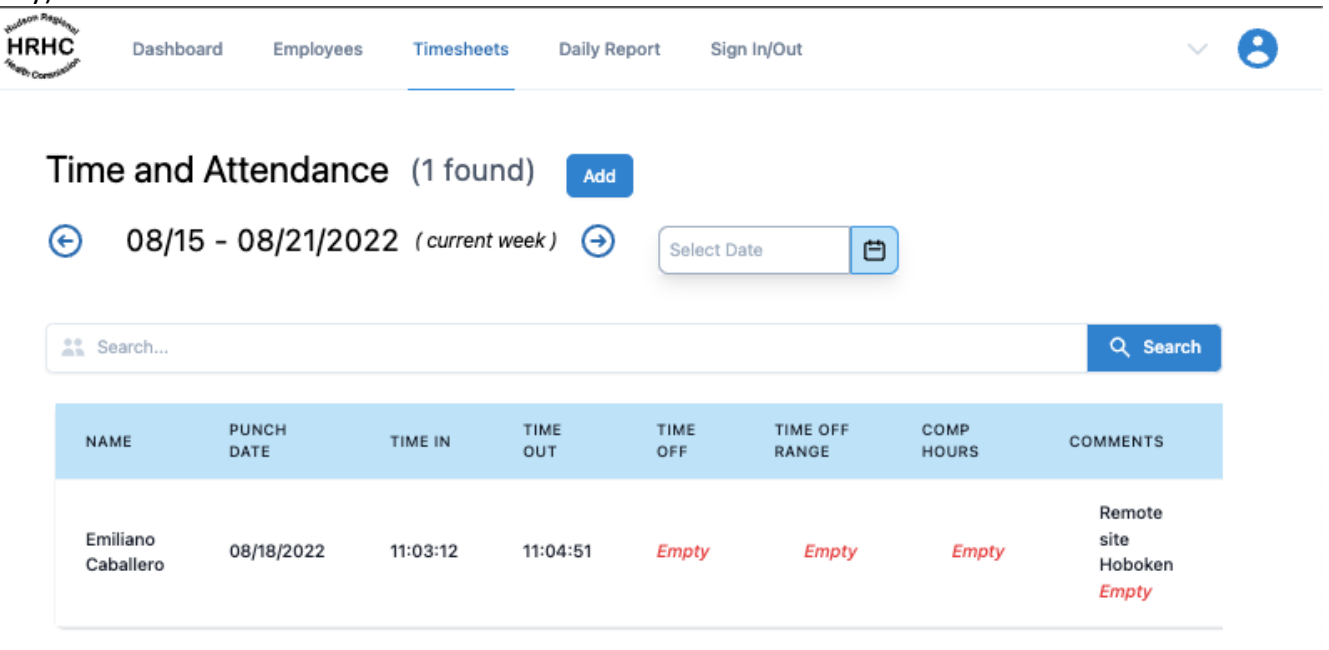